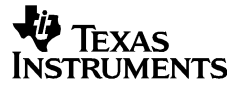

# TI-36X II

Scientific Calculator USER'S GUIDE

© 2000, 2003 Texas Instruments Incorporated education.ti.com ti-cares@ti.com

Ti36eng1.doc TI-36X II Manual Linda Bower Revised: 01/10/03 10:47 AM Printed: 01/10/03 10:47 AM Page 0 of 48

Download from Www.Somanuals.com. All Manuals Search And Download.

# **Table of Contents**

| Turning the Calculator On and Off   | 1  |
|-------------------------------------|----|
| Alternate Functions                 | 1  |
| Display                             | 2  |
| Scrolling                           | 2  |
| Menus                               | 3  |
| Fix                                 | 3  |
| Clearing, Correcting, and Resetting | 4  |
| Display Indicators                  | 5  |
| Order of Operations                 | 6  |
| Basic Operations                    | 7  |
| Last Answer                         | 7  |
| Percent                             | 9  |
| Fractions                           | 10 |
| Exponents, Roots, and Reciprocals   | 11 |
| Notation                            | 12 |
| Pi                                  | 13 |
| Memory                              | 14 |
| Stored Operations                   | 16 |
| Logarithms                          | 18 |
| Trigonometric Functions             | 20 |
| Angle Modes                         | 22 |
| Rectangular↔Polar                   | 24 |
| Hyperbolic Functions                | 25 |
| Metric Conversions                  | 26 |
| Physical Constants                  | 28 |
| Integrals                           | 30 |
| Probability                         | 32 |
| Statistics                          | 34 |
| Boolean Logic Operations            | 39 |
| Number-System Modes                 | 40 |
| Complex Numbers                     | 41 |
| Error Conditions                    | 43 |
| In Case of Difficulty               | 45 |
| Battery Replacement                 | 45 |
| Service Information                 | 46 |

Ti36eng1.doc TI-36X II Manual Linda Bower Revised: 01/10/03 10:47 AM Printed: 01/10/03 10:47 AM Page 0 of 48

## Turning the Calculator On and Off

The TI-36X II is battery powered.

- To turn on the TI-36X II, press ON.
- To turn off the TI-36X II, press [2nd][0FF]. All data in • memory is retained.

APD<sup>™</sup> (Automatic Power Down<sup>™</sup>) turns off the TI-36X II automatically if no key is pressed for about five minutes. Press ON after APD to power up again; the display, pending operations, settings, and memory are retained.

#### **Alternate Functions**

Most keys can perform two functions. The first function is marked on the key, and the second function is marked above the key, as illustrated below.

 $\sqrt{}$ 

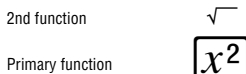

Press [2nd] to activate the second function of a key. To cancel the second function before making an entry, press 2nd again. In this manual, second functions are shown in brackets ([ ]). For example, press  $x^2$  to find the square of a number. Press  $2nd[\sqrt{}]$  to find the square root of a number.

1

Ti36eng1.doc TI-36X II Manual Linda Bower Revised: 01/10/03 10:47 AM Printed: 01/10/03 10:47 AM Page 1 of 48

## Display

The TI-36X II has a two-line display. The first line (Entry Line) displays an entry of up to 88 digits or items (47 for Stat or Stored Operations). Entries begin on the left; those with more than 11 digits scroll to the left. You can have as many as 23 levels of parentheses and up to 8 mathematical operations pending.

The second line (**Result Line**) displays a result of up to 10 digits, plus a decimal point, a negative sign, a **x10** indicator, and a 2-digit positive or negative exponent. Results that exceed the digit limit are displayed in scientific notation.

**Note:** In the text, numbers containing decimal fractions are shown in decimal format consistent with the calculator display.

#### Scrolling

Scroll with O, O, O, and O.

- Press () and () to scroll horizontally through the current or previous entries, or to move the underscore within a menu list. Press [2nd() or [2nd() to move the cursor to the beginning or end of the entry.

2

Ti36eng1.doc TI-36X II Manual Linda Bower Revised: 01/10/03 10:47 AM Printed: 01/10/03 10:47 AM Page 2 of 48

#### Menus

 $\begin{array}{l} \label{eq:some key presses access menus: $TO$, $MEMVAR$, $TRIG$, $LOGIC$, $STATVAR$, $DRG$, $$``', $Coffver$, $2nd[RCL]$, $2nd[CLRVAR]$, $2nd[LOG]$, $2nd[R$$P$], $2nd[HYP]$, $2nd[CONST]$, $2nd[PRB]$, $2nd[STAT]$, $2nd[EXIT STAT]$, $2nd[SCI/ENG]$, $2nd[FIX]$, $2nd[COMPX]$, and $2nd[RESET]$. $ \end{array}$ 

The menu choices are displayed on the screen. Press O or O to scroll through the menu and underline an item. To select an underlined item:

- Press ENTER while the item is underlined. Or,
- For menu items followed by an argument value, enter the argument value while the item is underlined. The item and the argument value are transferred to the current entry. However, if the argument is another function, you need to press [ENTER] to select the first function before proceeding to the next.

To return to the previous screen without selecting the menu item, press <u>CLEAR</u>.

#### Fix

 $\label{eq:response} \begin{array}{c} \hline [2nd] [\mbox{FiX}] \mbox{ displayed results, scroll with } \textcircled{\mbox{ or } \textcircled{\mbox{ or } o} \mbox{ or extern} the numeral corresponding to the desired number of decimal places, or enter the numeral corresponding to the desired number of decimal places. The displayed value is padded with zeroes if needed. To restore standard notation (floating decimal), select F (default) in the menu, or press [2nd] [\mbox{FiX}] \hline . \end{array}$ 

You can specify rounding places before you begin your calculations, before you complete an operation with <u>ENTER</u>, or after the results are displayed.

3

Ti36eng1.doc TI-36X II Manual Linda Bower Revised: 01/10/03 10:47 AM Printed: 01/10/03 10:47 AM Page 3 of 48

# Clearing, Correcting, and Resetting

| Key                                                                 | Action                                                                                                    |
|---------------------------------------------------------------------|----------------------------------------------------------------------------------------------------|
| CLEAR                                                               | Action depends on position of the cursor.                                                                                                    |
|                                                                     | • If cursor is in the middle of an entry, clears character under the cursor and all characters to the right of the cursor.                                                                                          |
|                                                                     | • If cursor is at the end of an entry, clears the entire entry.                                                                                                    |
|                                                                     | • If an <b>Error</b> message is displayed, clears the error message and moves the cursor to last entry in history.                                                                                                  |
|                                                                     | • If a menu is displayed, exits menu.                                                                                                    |
| DEL                                                                 | • If the cursor is on a character, deletes the character under the cursor.                                                                                                    |
|                                                                     | • If the cursor is at the end of an entry, deletes the character to the left of the cursor.                                                                                                    |
| [2nd][INS]                                                          | Lets you insert one or more characters at the cursor.                                                                                                    |
| 2nd][RESET]<br>→ENTER<br>or<br>ON]&[CLEAR]<br>(simul-<br>taneously) | Resets the TI-36X II. Returns unit to default settings; clears memory variables, pending operations, all entries in history, statistical data, <b>Ans</b> , and stored operations. <b>MEM CLEARED</b> is displayed. |

You can overwrite entries. Move the cursor to the desired location and begin pressing keys. The new keypresses will overwrite the existing entry, character by character.

Before beginning a new set of examples or problems in this manual, reset the calculator to ensure that your displays will be the same as those shown.

4

Ti36eng1.doc TI-36X II Manual Linda Bower Revised: 01/10/03 10:47 AM Printed: 01/10/03 10:47 AM Page 4 of 48

# **Display Indicators**

Special indicators may appear in the display to provide additional information about functions or results.

| Indicator                | Meaning                                                                                            |
|--------------------------|----------------------------------------------------------------------------------------------------|
| 2nd                      | 2nd function is active.                                                                            |
| FIX                      | Calculator is rounding results to<br>specified number of places.                                   |
| SCI or ENG               | Scientific or engineering notation is active.                                                      |
| STAT                     | Calculator is in Statistics mode.                                                                  |
| DEG, RAD,<br>or GRAD     | Specifies angle-unit setting (degrees, radians, or grads). The default is the degree setting.      |
| HEX or OCT               | Calculator is in hexadecimal or octal mode.                                                        |
| x10                      | Precedes the exponent in scientific or<br>engineering notation.                                    |
| ↑ ↓                      | An entry is stored in memory before<br>and/or after the active screen. Press ⊙<br>and ⊙ to scroll. |
| $\rightarrow \leftarrow$ | An entry or menu list extends beyond<br>the capacity of the screen. Press () and<br>() to scroll.  |
| r or i                   | Complex number, real part, or complex number, imaginary part.                                      |
| 0                        | Calculator is busy.                                                                                |

5

Ti36eng1.doc TI-36X II Manual Linda Bower Revised: 01/10/03 10:47 AM Printed: 01/10/03 10:47 AM Page 5 of 48

# **Order of Operations**

The TI-36X II uses EOS  $^{\rm TM}$  (Equation Operating System) to evaluate expressions.

| Order | Evaluation                                                                                                    |
|-------|----------------------------------------------------------------------------------------------------|
| 1st   | Expressions inside parentheses.                                                                                                    |
| 2nd   | Functions which need a ) and precede the argument, such as <b>sin</b> , <b>log</b> , and all <b>R↔P</b> menu items; Boolean Logic <b>NOT</b> and <b>2's</b> complement. |
| 3rd   | Fractions.                                                                                                    |
| 4th   | Functions that are entered after the argument, such as $x^2$ and angle unit modifiers (° $r''$ $r''$ ); metric conversions.                                             |
| 5th   | Exponentiation (^) and roots ( $\sqrt[x]{}$ ).                                                                                                    |
| 6th   | Negation (-).                                                                                                    |
| 7th   | Permutations ( <b>nPr</b> ) and combinations ( <b>nCr</b> ).                                                                                                    |
| 8th   | Multiplication, implied multiplication, division.                                                                                                    |
| 9th   | Addition and subtraction.                                                                                                    |
| 10th  | Boolean logic AND.                                                                                                    |
| 11th  | Boolean logic XOR and OR.                                                                                                    |
| 12th  | Conversions (▶Aʰ/c↔⁴/e, ▶F↔D, ▶DMS).                                                                                                    |
| 13th  | [ENTER] completes all operations and closes all open parentheses.                                                                                                    |

You can change the order of operations by enclosing expressions in parentheses.

6

Ti36eng1.doc TI-36X II Manual Linda Bower Revised: 01/10/03 10:47 AM Printed: 01/10/03 10:47 AM Page 6 of 48

## **Basic Operations**

As you press keys, numerals, operators, and results appear on the display.  $% \label{eq:constraint}$ 

| 0, 1, 2, 3, 4,<br>5, 6, 7, 8, 9 | Enters numerals 0 through 9.              |
|---------------------------------|-------------------------------------------|
| +, -, ×, ÷                      | Adds, subtracts, multiplies, divides.     |
| (, )                            | Opens, closes a parenthetical expression. |
| •                               | Inserts the decimal point.                |
| (-)                             | Enters a negative sign.                   |
| ENTER                           | Completes all operations.                 |

#### Last Answer

 $[\underline{2nd}][\underline{ANS}]$  recalls the value of the most recently calculated result and enters it into the current entry as  $\pmb{Ans}.$ 

If you press an operator key immediately after completing an operation with  $\stackrel{\rm [ENIER]}{\to}$ , the most recently calculated result is recalled and entered as Ans.

7

Ti36eng1.doc TI-36X II Manual Linda Bower Revised: 01/10/03 10:47 AM Printed: 01/10/03 10:47 AM Page 7 of 48

#### Examples 5\*9+6-2 <sup>1</sup> $5 \times 9 + 6 - 2 \frac{\text{ENTER}}{2}$ 49. DEG **5\*(9+6)-2** <sup>1</sup> $5 \times (9 + 6) - 2^{ENTER}$ 73. DEG $\div 8 \cdot 7^{\text{ENTER}}$ Ans/8.7 \* 8.390804598 DEG F0123456789 2nd [FIX] () () () () DEG Ans/8.7 1 ENTER 8.391 8.391 FIX DEG 5\*2+Ans <sup>1</sup> 5 × 2 + 2nd [ANS] 2nd [FIX] 6 18.390805 ENTER FIX DEG 5\*29 2nd [FIX] • 2+Ans + 18.3908046 DEG 5\*(9+6)-2 \$ $\odot \odot \odot$ DEG 5\*(8+6)-2 () () DEL 2nd [INS] 8 ENTER 68. DEG **MEM CLEARED** 2nd [RESET] () ENTER DEG 8

Ti36eng1.doc TI-36X II Manual Linda Bower Revised: 01/10/03 10:47 AM Printed: 01/10/03 10:47 AM Page 8 of 48

## Percent

To calculate a percent, press  $\underline{[2nd]}[\%]$  after entering a value.

Problem A mining company mines 5000 tons of ore having a 3-percent concentration of metal, 7300 tons having a 2.3-percent concentration, and 8400 tons having a 3.1-percent concentration. How much metal does the company get in total from the three quantities of ore? If the metal is worth \$280 per ton, what is the value of the total amount of metal present in the three quantities of ore?

| 5000×32nd [%] <sup>ENTER</sup>      | 5000*3% <sup>†</sup><br>150.<br><sub>DEG</sub>        |
|-------------------------------------|-------------------------------------------------------|
|                                     | Ans+7300*2. <sup>→↑</sup><br>317.9<br><sub>DEG</sub>  |
| + 8400×3.12nd[%]                    | Ans+8400*3. <sup>-*†</sup><br>578.3<br><sub>DEG</sub> |
| $\times 280 \frac{\text{ENTER}}{1}$ | Ans*280 161924.                                       |

The three quantities of ore together contain 578.3 tons of metal. The value of the metal is \$161924.

9

Ti36eng1.doc TI-36X II Manual Linda Bower Revised: 01/10/03 10:47 AM Printed: 01/10/03 10:47 AM Page 9 of 48

# Fractions

| Fractional calc<br>results. Result                                                                  | culations can display fra<br>s are automatically sim                                                                                                    | ctional or decimal plified.                                                                                  |
|----------------------------------------------------------------------------------------------------|----------------------------------------------------------------------------------------------------|----------------------------------------------------------------------------------------------------|
| <u>[Ab/c]</u>                                                                                       | Enters a fraction. Pres<br>entering whole number<br>numerator and denom<br>which must be positive<br>negate a fraction or a<br>press (—) before enter<br>argument. | ss <u>Ab</u> after<br>r, and between<br>iinator, both of<br>e integers. To<br>mixed number,<br>ing the first |
| [2nd][Ab⁄c≁d⁄e]                                                                                     | Converts from mixed in fraction, and vice vers                                                                                                    | number to simple<br>a.                                                                                       |
| [2nd[F⇔D]                                                                                           | Converts from fraction<br>and vice versa. Note:<br>size, not all decimal ni<br>converted to fractions                                                              | to decimal format<br>Due to display<br>umbers can be                                                         |
| If a problem contains both fractions and decimals, the results will be displayed in decimal format. |                                                                                                    |                                                                                                    |
|                                                                                                    |                                                                                                    | Examples                                                                                                    |
| 4 <u>Ab/</u> 3 <u>Ab/</u><br>5 <u>ENT</u> ER                                                        | 5+24%14%                                                                                                    | <sup>†</sup> 5د1د2+2د3د4<br>4∕5⊾6<br><sub>DEG</sub>                                                          |
| [2nd] [Ab⁄c⇔d⁄e                                                                                     | ENTER                                                                                                    | Ans≽A⁵/c⊕⁴/c<br>34∕5<br><sub>DEG</sub>                                                                       |
| [2nd] [F⇔D] EN                                                                                      | TER                                                                                                    | Ans≽F⇔D <sup>↑</sup><br>6.8<br><sub>DEG</sub>                                                                |
| × () 3 Ab/c                                                                                         | 10 <sup>[EN]</sup>                                                                                                    | Ans∗-3⊿10 <sup>↑</sup><br>-2.04<br><sub>DEG</sub>                                                            |

10

Ti36eng1.doc TI-36X II Manual Linda Bower Revised: 01/10/03 10:47 AM Printed: 01/10/03 10:47 AM Page 10 of 48

# Exponents, Roots, and Reciprocals

| <u>x</u> <sup>2</sup>   | Calculates the square of a value.                                                                                                    |                                           |                                           |
|-------------------------|----------------------------------------------------------------------------------------------------|-------------------------------------------|-------------------------------------------|
|                         | Raises a value to any power within the range<br>of the calculator. If the number is negative,<br>the power must be an integer. If you include<br>an operation in the exponent, you must use<br>parentheses. |                                           |                                           |
| [2nd][√_]               | Calculates the square root value.                                                                                                    | of a posit                                | ive                                       |
| [2nd][∛]                | Calculates any root of any (within the range of the cal odd-numbered integer root value.                                                                                                    | positive va<br>culator) ar<br>t of a nega | alue<br>nd any<br>itive                   |
| 2nd[x-1]                | Yields the reciprocal of a v                                                                                                    | alue.                                     |                                           |
|                         |                                                                                                    | E                                         | xamples                                   |
| 5 <i>x</i> ² +          | 4 ^ ( 2 + 1 ) ENTER                                                                                                    | 5 <sup>2</sup> +4^(2+                     | +1) <sup>↑</sup><br>89.<br><sub>DEG</sub> |
| [2nd] [√ <sup>—</sup> ] |                                                                                                    | √( <del>4</del> 9)                        | ↑<br>7.<br>DEG                            |
| 6 [2nd] [X              | [-]64[EN]ER                                                                                                    | 6 <sup>×</sup> √64                        | ↑<br><b>2.</b><br>Deg                     |
| 2 5 2nd                 | $\begin{bmatrix} x^{-1} \end{bmatrix} \begin{bmatrix} EN \\ \blacksquare \end{bmatrix}$                                                                                                    | 25 <sup>-1</sup>                          | ↑<br><b>0.04</b><br>DEG                   |

11

Ti36eng1.doc TI-36X II Manual Linda Bower Revised: 01/10/03 10:47 AM Printed: 01/10/03 10:47 AM Page 11 of 48

## Notation

[2nd][SCI/ENG] displays the Numeric Notation mode menu.

- FLO (default): Displays results in floating notation, with digits to the left and right of the decimal point.
- SCI: Displays results in scientific notation. The format of scientific notation is **n x 10^p**, where 1≤n<10 and *p* is an integer.
- **ENG**: Engineering notation (exponent is a multiple of 3).

These modes affect *only* the display of results, and not the internally stored results.

EE lets you enter a value in scientific notation, regardless of the numeric notation mode. Press in before entering a negative exponent.

|                                           | Examples                                                       |
|-------------------------------------------|----------------------------------------------------------------|
| $1 \cdot 2 \in 5 + 4 \cdot 6 \in 7 \in T$ | 1.2E5+4.6E7 <sup>1</sup><br>46120000.<br>DEG                   |
| 2nd [SCI/ENG] () ENTER                    | 1.2E5+4.6E7 <sup>†</sup><br>4.612 <sub>x10</sub> 07<br>sci deg |
| 2nd [SCI/ENG] () ENTER                    | 1.2E5+4.6E7 <sup>†</sup><br>46.12 <sub>x10</sub> 06<br>ENG DEG |

12

Ti36eng1.doc TI-36X II Manual Linda Bower Revised: 01/10/03 10:47 AM Printed: 01/10/03 10:47 AM Page 12 of 48

Pi

 $\boxed{\pi}$  enters the value of  $\pi$ . It is stored internally to 13 digits (3.141592653590) and displayed to 10 digits (3.141592654).

When multiplying  $\pi$  by a number, you do not need to press  $\boxdot;$  multiplication is implicit.

Examples Find the circumference and the area of a circle having a radius of 5 centimeters. Find the surface area of a sphere having a radius of 5 centimeters. (Remember: circumference= $2\pi r$ ; area = $\pi r^2$ ; surface area= $(4\pi)r^2$ .) Use the **Fix** function to display results rounded to the nearest whole number.

| $[2nd]$ [FIX] () $ENTER$ $2\pi \times 5$                                  | <b>2π*5</b>                       | ,<br>31. |
|---------------------------------------------------------------------------|-----------------------------------|----------|
|                                                                           | FIX                               | DEG      |
| $\odot$ DEL $\textcircled{O}$ $\textcircled{O}$ $\textcircled{X^2}$ ENTER | <b>π*5</b> ²                      | ∱<br>79. |
|                                                                           | FIX                               | DEG      |
| $\odot$ [INS] 4 $ENTER$                                                   | <b>4</b> π <b>*5</b> <sup>2</sup> | 314.     |
|                                                                           | FIX                               | DEG      |

The circumference of the circle is 31 centimeters, and the area is 79 square centimeters. The surface area of the sphere is 314 square centimeters.

13

Ti36eng1.doc TI-36X II Manual Linda Bower Revised: 01/10/03 10:47 AM Printed: 01/10/03 10:47 AM Page 13 of 48

#### Memory

The TI-36X II has five memory variables. You can store a real number or an expression that results in a real number to a memory variable. For storing complex numbers to memory, see page 31.

| ST0.          | Lets you store values to variables.                                                                                              |
|---------------|----------------------------------------------------------------------------------------------------|
| [2nd][RCL]    | Recalls the values of variables.                                                                                                 |
| MEMVAR        | Recalls variables by letter designation.                                                                                         |
| [2nd][CLRVAR] | Displays menu: CLR VAR: Y N.<br>Select Y (yes) and press [ENTER] to clear<br>all memory variables and re-initialize<br>seed in F |

When you press STOP, a menu of variables displays: **A**, **B**, **C**, **D**, and **E**. Press ① or ③ to select a variable. Press ENTER, and the value of your last answer is stored into the variable you have selected. If that variable already contains a value, the new one will replace it.

If you enter an expression and press STOP and then ENTER, the TI-36X II will simultaneously evaluate the expression and store the resulting value to the memory variable you select.

Press [2nd][RCL] to display the menu of memory variables. Press () or () to select the variable you wish to recall and press [ENTER]. The value in this variable is inserted into your current entry at the cursor.

Pressing [MEMVAR] also displays the menu of memory variables, and you select the one you wish to recall. However, the variable name rather than the value itself is inserted into your current entry. Since the variable name contains the value, evaluation of the expression yields the same results.

14

Ti36eng1.doc TI-36X II Manual Linda Bower Revised: 01/10/03 10:47 AM Printed: 01/10/03 10:47 AM Page 14 of 48

In addition to serving as a memory variable, **E** stores a seed value to generate a random number when you are using the Probability function (see page 32).

Problem A gravel quarry is opening two new pits: one is 350 meters by 560 meters, and the other is 340 meters by 610 meters. What volume of gravel would the company remove from each if they excavated to a depth of 150 meters? To a depth of 210 meters? Display results in

|                               | 0*560→A <sup>↑</sup>                                        |
|-------------------------------|-------------------------------------------------------------|
|                               | <b>196.</b> <sub>110</sub> 03<br>ENG DEG                    |
| 340 × 610 STOP () ENTER 340   | *610→B <sup>↑</sup><br>207.4 <sub>×10</sub> 03<br>ENG DEG   |
|                               | 0*196000 <sup>*</sup><br>29.4 <sub>x10</sub> 06<br>ENG DEG  |
|                               | 0*196000 <sup>*</sup><br>41.16 <sub>x10</sub> 06<br>ENG DEG |
| 150 × MEMVAR ⊙ ENTER ENTER 15 | 0*B ***********************************                     |
| 210 🗙 MEMVAR 🕢 ENTER ENTER 21 | 0*B ***********************************                     |

From the first pit: 29.4 million cu.m. and 41.16 million cu.m., respectively. From the second pit: 31.11 million cu.m. and 43.554 million cu.m., respectively.

15

Ti36eng1.doc TI-36X II Manual Linda Bower Revised: 01/10/03 10:47 AM Printed: 01/10/03 10:47 AM Page 15 of 48

#### **Stored Operations**

The TI-36X II stores two operations,  ${\bf Op1}$  and  ${\bf Op2}.$  To store an operation to  ${\bf Op1}$  or  ${\bf Op2}$  and recall it:

- 1. Press 2nd[>0P1] or 2nd[>0P2].
- Enter the operation, beginning with an operator (such as +, -, x, ÷, or ^). You can store any combination of nubers, operators, and menu items and their arguments, to a limit of 47 characters or items.
- 3. Press ENTER to save the operation to memory.
- 4. Each subsequent time you press OP1 or OP2, the TI-36X II recalls the stored operation and applies it to the last answer. The expression with the stored operation appears on the first line of the display, and the result appears on the second line. A counter on the left side of the result line displays the number of consecutive times you have pressed Op1 or Op2.

You can set the TI-36X II to display only the counter and the result, and not the expression on the entry line. Press  $2nd[>OP_1]$  or  $2nd[>OP_2]$ , press () until the = is highlighted (=) and press ENTER. Repeat to toggle this setting off.

16

Ti36eng1.doc TI-36X II Manual Linda Bower Revised: 01/10/03 10:47 AM Printed: 01/10/03 10:47 AM Page 16 of 48

|                      | E         | xamples |
|----------------------|-----------|---------|
|                      | OP1=*2    |         |
|                      |           | DEG     |
| 3 (OP1)              | 3*2<br>1  | 6       |
|                      |           | DEG .   |
| OP1                  | 6*2<br>2  | 12      |
|                      | -         | DEG     |
| OP1                  | 12*2<br>3 | 24      |
|                      | Ŭ         | DEG     |
| 2nd [>0P2] + 5 ENTER | OP2=+5    |         |
|                      |           | DEG     |
| 1 0 <u>OP</u> 2      | 10+5<br>1 | 15.     |
|                      |           | DEG     |
| OP2                  | 15+5<br>2 | 20.     |
|                      |           | DEG     |
| OP2                  | 20+5<br>3 | 25.     |
|                      |           | DEG     |
| OP1                  | 25*2<br>1 | 50.     |
| _                    |           | DEG     |
| OP2                  | 50+5<br>1 | 55.     |
|                      |           | DEG     |
| 17                   |           |         |

Ti36eng1.doc TI-36X II Manual Linda Bower Revised: 01/10/03 10:47 AM Printed: 01/10/03 10:47 AM Page 17 of 48

# Logarithms

[2nd][LOG] displays a menu of log functions.

| log             | Yields the common logarithm of a number.                                  |
|-----------------|---------------------------------------------------------------------------|
| 10 <sup>^</sup> | Raises 10 to the power you specify.                                       |
| In              | Yields the logarithm of a number to the base <i>e</i> (e=2.718281828495). |
| e               | Raises e to the power you specify.                                        |

Select the function on the menu, then enter the value and complete the expression with  $\fbox$  .

**-**

|                                     | Examples                                              |
|-------------------------------------|-------------------------------------------------------|
| [2nd] [LOG]                         | <u>log</u> 10 <sup>°</sup>                            |
|                                     | DEG                                                   |
|                                     | log(100) <sup>*</sup><br>2.<br><sub>DEG</sub>         |
| [2nd] [LOG] () 3 · 2 () [ENTER]     | 10^(3.2) 10^(3.2)<br>1584.893192<br>DEG               |
| 2nd [LOG] () () 9 • 453 ()<br>ENTER | In(9.453) *<br>2.246332151<br>DEG                     |
| 2nd [LOG] () 4 • 7 [) [NIER]        | e^(4.7) <sup>↑</sup><br>109.9471725<br><sub>DEG</sub> |

18

Ti36eng1.doc TI-36X II Manual Linda Bower Revised: 01/10/03 10:47 AM Printed: 01/10/03 10:47 AM Page 18 of 48

## Problem

A radioactive substance decays exponentially. If y grams of certain radioactive substance are initially present, the number of grams y(t) after t days is given by the formula:

| $y(t)=y_{e}e^{-0.00015t}$                                                                                                    |
|----------------------------------------------------------------------------------------------------|
| After 340 days, how much of a 5-gram sample of this radioactive substance remains? After 475 days? Store the constant part of the exponent to memory so you need enter it only once. Round results to two decimal places. |

| □ 0 • 0 0 0 1 5 STO ENTER                                                              | -0.00015→A ↑<br>-0.00015<br>DEG                           |
|----------------------------------------------------------------------------------------|-----------------------------------------------------------|
| $5 \times 2nd [LOG] \bigcirc \bigcirc \bigcirc ENTER$<br>MEMVAR $\times 340$ ) [ENTER] | 5*e^(A*340) <sup>1</sup><br>4.751393353<br><sub>DEG</sub> |
| [2nd] [FIX] 2                                                                          | 5* e^(A*340) <sup>1</sup><br>4.75<br><sub>FIX DEG</sub>   |
| 5 × 2nd [LOG] () () () ENTER<br>[MEMVAR] × 475] ENTER                                  | 5*e^(A*475) <sup>↑</sup><br>4.66<br>FIX DEG               |

About 4.75 grams of this radioactive substance remain after 340 days, and 4.66 grams remain after 475 days.

19

Ti36eng1.doc TI-36X II Manual Linda Bower Revised: 01/10/03 10:47 AM Printed: 01/10/03 10:47 AM Page 19 of 48

## **Trigonometric Functions**

TRIG displays a menu of the trigonometric functions (sin, sin<sup>-1</sup>, cos, cos<sup>-1</sup>, tan, tan<sup>-1</sup>). Press () or () to select the desired function, enter the value, and close the parentheses with [).

Set the desired angle mode before starting trigonometric calculations. The problems below assume the default, which is degree mode. See the section on **Angle Modes** (page 22) for other angle modes.

|                                                        | Examples                                |
|--------------------------------------------------------|-----------------------------------------|
|                                                        | <u>€cos</u> cos <sup>1</sup> ₹          |
|                                                        | DEG                                     |
| $30)$ [2nd [FIX] $4 \frac{\text{ENTER}}{\text{ENTER}}$ | cos(30) <sup>↑</sup>                    |
|                                                        | <b>0.8660</b><br>Fix deg                |
| TRIG 🕥                                                 | sin <u>sin</u> <sup>1</sup>             |
|                                                        | FIX DEG                                 |
| $0 \odot 7391$ ) ENTER                                 | sin <sup>-1</sup> (0.7391 <sup>→↑</sup> |
|                                                        | 47.6548<br>FIX DEG                      |
|                                                        | cos(tan <sup>-1</sup> (1) <sup>→</sup>  |
| ) ENTER                                                | 0.7071<br>FIX DEG                       |

20

Ti36eng1.doc TI-36X II Manual Linda Bower Revised: 01/10/03 10:47 AM Printed: 01/10/03 10:47 AM Page 20 of 48

Problem

Find angle a in the right triangle below. Then find the length of the hypotenuse h and angle b. Measurements of length and height are in meters. Round off results to one decimal place.

h b 3 7

Remember 3/7=tan a, so a=tan<sup>-1</sup>(3/7). Then 3/h=sin a, so h=3/sin a. Then 7/h=sin b, so  $b=\sin^{-1}(7/h)$ .

| 2nd [FIX] 1 [TRIG] () 3 (-) 7 []<br>[EVTER]                 | tan <sup>-1</sup> (3/7) <sup>1</sup><br>23.2<br>FIX DEG   |
|-------------------------------------------------------------|-----------------------------------------------------------|
| TRIG 2nd [ANS] () ENTER                                     | sin(Ans) <sup>†</sup><br>0.4<br>FIX DEG                   |
| 3 (÷) [2nd] [ANS] [ENTER]                                   | 3∕Ans <sup>↑</sup><br>7.6<br>FIX DEG                      |
| TRIG () 7 $\div$ (2nd [ANS] () $\stackrel{\text{ENTER}}{=}$ | sin <sup>-1</sup> (7/Ans) <sup>†</sup><br>66.8<br>FIX DEG |

Angle a is about 23.2 degrees. The hypotenuse h is about 7.6 meters. Angle b is about 66.8 degrees.

21

Ti36eng1.doc TI-36X II Manual Linda Bower Revised: 01/10/03 10:47 AM Printed: 01/10/03 10:47 AM Page 21 of 48

## Angle Modes

[<sup>⊙</sup><sup>···</sup>] displays a menu to specify the angle unit modifier for an entry: degrees (°), radians (′), grads (°), or DMS (° ′ ″). It also lets you convert an angle to DMS Notation (**▶DMS**).

You can use a DMS value in calculations, but then the results will no longer be in DMS format; the calculator will automatically convert to decimal format.

Problem Two adjacent angles measure 12°31′45″ and 26°54′38″, respectively. Sum the two angles and display the results in DMS format.

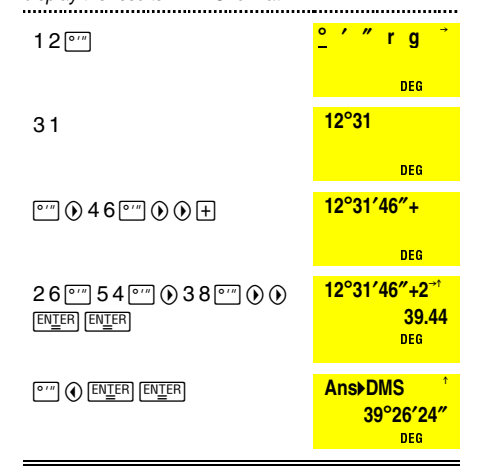

#### 22

Ti36eng1.doc TI-36X II Manual Linda Bower Revised: 01/10/03 10:47 AM Printed: 01/10/03 10:47 AM Page 22 of 48

DRG displays a menu (DEG RAD GRD) to express angle measurements in degrees (default), radians, or grads, respectively.

Problem You probably know that  $30^\circ = \pi/6$  radians. In the default Degree Mode, find the sine of  $30^\circ$ . Then set the calculator to Radian Mode and find the sine of  $\pi/6$ radians.

|                                           | sin(30)   | ↑<br>0.5<br>DEG |
|-------------------------------------------|-----------|-----------------|
| DRG () $ENTER$ () $\pi \div 6$ )<br>ENTER | sin(π∕ 6) | ↑<br>0.5<br>RAD |

You can override the Angle Mode with the  $\fbox{}$  key.

Keep the calculator in Radian Mode and find the sine of 30°. Then return the calculator to Degree Mode and find the sine of  $\pi/6$  radians.

|                                                             | sin(30°) <sup>1</sup>                 |
|-------------------------------------------------------------|---------------------------------------|
|                                                             | 0.5<br>RAD                            |
|                                                             |                                       |
| $[DRG] \textcircled{ENTER} \textcircled{I} ([\pi] \div 6])$ | <mark>sin((π⁄6)r)</mark> <sup>1</sup> |
|                                                             | 0.5                                   |
|                                                             | DEG                                   |

23

Ti36eng1.doc TI-36X II Manual Linda Bower Revised: 01/10/03 10:47 AM Printed: 01/10/03 10:47 AM Page 23 of 48

## Rectangular↔Polar

 $\label{eq:conditional} \begin{array}{l} \fbox{\cite{Conditional} [2nd] [R \leftrightarrow P] displays a menu to convert rectangular coordinates (x, y) to polar coordinates (r, 0) or vice versa. For each coordinate to which you are converting, enter both values expressed in the format from which you are converting, separated by a comma, then close the parentheses with <math display="inline">\fbox{\cite{Conditional}}$  before you complete the operation with  $\fbox{\cite{Entropy}}$ . Set angle mode, as necessary, before starting calculations.

Examples Convert polar coordinates (r,  $\theta$ )=(5, 30) into rectangular coordinates. Then convert rectangular coordinates (x, y)=(3, 4) into polar coordinates. Round all results to 1 decimal place.

| 2nd [R↔P] () () 5 [2nd [,] 3 0 [)<br>[2nd [FIX] () () [ENTER [ENTER] | P▶Rx(5,30) <sup>↑</sup><br>4.3 |
|----------------------------------------------------------------------|--------------------------------|
|                                                                      | FIX DEG                        |
| 2nd [R↔P] () () () 5 2nd [,] 3 0                                     | P▶Ry(5,30) ↑                   |
| ) [EN <u>T</u> ER]                                                   | FIX DEG                        |
| [2nd [R↔P] 3 [2nd [,] 4 [) [ENTER]                                   | R▶Pr(3,4) <sup>↑</sup>         |
|                                                                      | 5.0<br>FIX DEG                 |
| 2nd [R⇔P] () 3 2nd [,] 4 )                                           | <b>R▶Pθ(3,4)</b> <sup>↑</sup>  |
| ENTER                                                                | 53.1<br>FIX DEG                |

(r,  $\theta$ )=(5, 30) converts to (x, y)=(4.3, 2.5). (x, y) = (3, 4) converts to (r,  $\theta$ )=(5.0, 53.1).

24

Ti36eng1.doc TI-36X II Manual Linda Bower Revised: 01/10/03 10:47 AM Printed: 01/10/03 10:47 AM Page 24 of 48

## **Hyperbolic Functions**

[2nd][HYP] displays a menu of hyperbolic functions (sinh, sinh<sup>-1</sup>, cosh, cosh<sup>-1</sup>, tanh, tanh<sup>-1</sup>). Angle modes do not affect hyperbolic calculations. Problem Given the hyperbolic function y=3cosh(x-1)Find the value of y when x=2 and x=5. Round off results to one decimal place. Use the Stored Operations function for the repetitive computations. ..... 2nd [>0P1] - 1 ENTER OP1=-1 DEG 2nd [>0P2] × 3 ENTER OP2=\*3 DEG cosh(2-1 <sup>1</sup> 2nd [FIX] 2 2nd [HYP] () () 2 () 2 1 1.54 FIX DEG OP2 1.543080634 \*\* 1 4.63 FIX DEG 27.30823283 \*\* 2nd [HYP] () () 5 OP1 OP2 1 81.92 FIX DEG

When x=2, y=4.63; when x=5, y=81.92.

25

Ti36eng1.doc TI-36X II Manual Linda Bower Revised: 01/10/03 10:47 AM Printed: 01/10/03 10:47 AM Page 25 of 48

#### **Metric Conversions**

Press <u>Contiver</u> to access a menu of 20 conversions from the metric system into the English system and vice versa. Scroll through the choices with () and () and select with <u>ENTER</u>. To reverse the direction of the conversion, press <u>[2nd]</u> while the desired item is underlined. If you enter a negative value, enclose it in parentheses.

| cm⇔in         | centimeters to inches inches to centimeters                 | <b>cm</b> ÷ 2.54<br><b>in</b> × 2.54             |
|---------------|-------------------------------------------------------------|--------------------------------------------------|
| m⇔ft          | meters to feet<br>feet to meters                            | <b>m</b> ÷0.3048<br><b>ft</b> ×0.3048            |
| m⇔yd          | meters to yards<br>yards to meters                          | <b>m</b> ÷0.9144<br><b>yd</b> ×0.9144            |
| km↔<br>mile   | kilometers to miles miles to kilometers                     | <b>km</b> ÷1.609344<br><b>mile</b> ×1.609344     |
| l⇔gal<br>(US) | liters to U.S. liquid gallons U.S. liquid gallons to liters | l ÷ 3.785411784<br>gal × 3.785411784             |
| l⇔gal<br>(UK) | liters to U.K. gallons<br>U.K. gallons to liters            | l÷4.54609<br>gal×4.54609                         |
| km/h↔<br>m/s  | kilometers per hour to<br>meters per second                 | <b>km∕h</b> ÷3.6                                 |
|               | meters per second to<br>kilometers per hour                 | <b>m∕s</b> ×3.6                                  |
| g⇔oz          | grams to ounces<br>avoirdupois                              | <b>g</b> ÷ 28.349523125                          |
|               | ounces avoirdupois to grams                                 | <b>oz</b> ×<br>28.349523125                      |
| kg⇔lb         | kilograms to pounds pounds to kilograms                     | <b>kg</b> ÷ .45359237<br><b>lb</b> × .45359237   |
| °C⇔°F         | Celsius to Fahrenheit<br>Fahrenheit to Celsius              | ° <b>C</b> × 9/5 + 32<br>(° <b>F</b> - 32) × 5/9 |

26

Ti36eng1.doc TI-36X II Manual Linda Bower Revised: 01/10/03 10:47 AM Printed: 01/10/03 10:47 AM Page 26 of 48 Convert 10 kilometers into miles. Then convert 50 miles into kilometers. Round results to two decimal places.

| 1 0 Contver 🕑 🕑 🕑                                                                                                    | <sup>∼</sup> <u>km</u> ↔r                                                                                                    | nile <sup>–</sup>                                                                    |          |
|----------------------------------------------------------------------------------------------------|----------------------------------------------------------------------------------------------------|--------------------------------------------------------------------------------------|----------|
|                                                                                                    |                                                                                                    | DEG                                                                                  |          |
| ENTER ENTER 2nd [FIX] 2                                                                                                    | 10 km→                                                                                                    | mile<br>6.21                                                                         | t        |
| 5 0 [Conver] () () () (2nd) [ENTER]<br>[ENTER]                                                                                                    | 50 mile                                                                                                    | DEG<br>→km<br>80.47<br>DEG                                                           | t<br>7   |
|                                                                                                    |                                                                                                    |                                                                                      |          |
| Under a pressure of one atmosphere<br>freezes at -117°C and boils at 78.5°<br>temperatures to the Fahrenheit scale                                      | , ethyl alc<br>C. Conve                                                                                                    | Proble<br>ohol<br>rt these                                                           | m        |
| Under a pressure of one atmosphere<br>freezes at -117°C and boils at 78.5°<br>temperatures to the Fahrenheit scale                                      | , ethyl ald<br>C. Conver<br><sup>C</sup> <u>C⇔°</u> F                                                                                                    | Proble<br>cohol<br>rt these                                                          | m        |
| Under a pressure of one atmosphere<br>freezes at -117°C and boils at 78.5°<br>temperatures to the Fahrenheit scale                                      | , ethyl alc<br>C. Conver<br><sup>←</sup> <u>°C↔°</u> F                                                                                                    | Proble<br>cohol<br>rt these<br>DEG                                                   | <i>m</i> |
| Under a pressure of one atmosphere<br>freezes at -117°C and boils at 78.5°<br>temperatures to the Fahrenheit scale                                      | ethyl alc<br>C. Conver<br><sup>C</sup> C↔°F<br>Fix<br>(-117) °I<br>Fix                                                                                                    | Probles<br>cohol<br>rt these<br>DEG<br>C→°<br>C→°<br>DEG                             | n<br>    |
| Under a pressure of one atmosphere<br>freezes at -117°C and boils at 78.5°<br>temperatures to the Fahrenheit scale<br>( - 117) Conver ()<br>ENTER ENTER | . ethyl alc<br>C. Conver<br><sup>•</sup> <sup>•</sup> <u>C</u> ← <sup>•</sup><br><sup>•</sup><br><sup>•</sup><br><sup>•</sup><br><sup>•</sup><br><sup>•</sup><br><sup>•</sup><br><sup>•</sup><br><sup>•</sup><br><sup>•</sup> | Proble:<br>cohol<br>tt these<br>DEG<br>C→°<br>178.60<br>DEG<br>C→°F<br>173.30<br>DEG |          |

Ethyl alcohol freezes at ~178.6°F and boils at 173.3°F at one atmosphere of pressure.

27

Ti36eng1.doc TI-36X II Manual Linda Bower Revised: 01/10/03 10:47 AM Printed: 01/10/03 10:47 AM Page 27 of 48

## **Physical Constants**

 $\label{eq:press_loss} \begin{array}{l} \mbox{Press} \ \underline{\mbox{2nd}} [\mbox{constants}] \ \mbox{to access a menu of 16 physical constants}. \ \mbox{Scroll through the choices with } \textcircled{\mbox{0}} \ \mbox{and } \textcircled{\mbox{0}}. \end{array}$ 

| Constant       |                            | Value                                                                        |  |
|----------------|----------------------------|------------------------------------------------------------------------------|--|
| с              | speed of light             | 299792458 meters per second                                                  |  |
| g              | gravitational acceleration | 9.80665 meters per second <sup>2</sup>                                       |  |
| h              | Planck's constant          | 6.62606876× 10 <sup>-34</sup> Joule seconds                                  |  |
| N <sub>A</sub> | Avogadro's number          | 6.02214199× 10 <sup>23</sup> molecules per mole                              |  |
| R              | ideal gas constant         | 8.314472 Joules per mole<br>°Kelvin                                          |  |
| me             | electron mass              | 9.10938188× 10 <sup>-31</sup> kilograms                                      |  |
| m,             | proton mass                | 1.67262158× 10 <sup>-27</sup> kilograms                                      |  |
| m              | neutron mass               | 1.67492716× 10 <sup>-27</sup> kilograms                                      |  |
| mμ             | muon mass                  | 1.88353109× 10 <sup>-28</sup> kilograms                                      |  |
| G              | universal<br>gravitation   | $6.673 \times 10^{-11}$ Newton meters <sup>2</sup> per kilogram <sup>2</sup> |  |
| F              | Faraday constant           | 96485.3415 coulombs per mole                                                 |  |
| a。             | Bohr radius                | 5.291772083× 10 <sup>-11</sup> meters                                        |  |
| r <sub>e</sub> | classical electron radius  | 2.817940285× 10 <sup>-15</sup> meters                                        |  |
| k              | Boltzmann constant         | 1.3806503× 10 <sup>-23</sup> Joules per<br>°K                                |  |
| е              | electron charge            | 1.602176462× 10 <sup>-19</sup> coulombs                                      |  |
| u              | atomic mass unit           | 1.66053873× 10 <sup>-27</sup> kilograms                                      |  |

As you scroll through the menu, the value of the underlined constant appears in the result line. When you press  $[\underline{ENTER}]$ , the name of the underlined constant is transferred to the entry line at the cursor.

28

Ti36eng1.doc TI-36X II Manual Linda Bower Revised: 01/10/03 10:47 AM Printed: 01/10/03 10:47 AM Page 28 of 48

#### Problem

A brick falls off the roof of a building and hits the sidewalk 3.5 seconds later. Find the height of the building in meters and then in feet, rounded off to the nearest whole number.

The formula for distance fallen is

# $y = -\frac{1}{2}gt^{2}$

where t= time in seconds, and g=gravitational acceleration (9.80665 meters per second-squared). We measure the y coordinate from the position where the brick began its fall, and we specify that y is positive upwards.

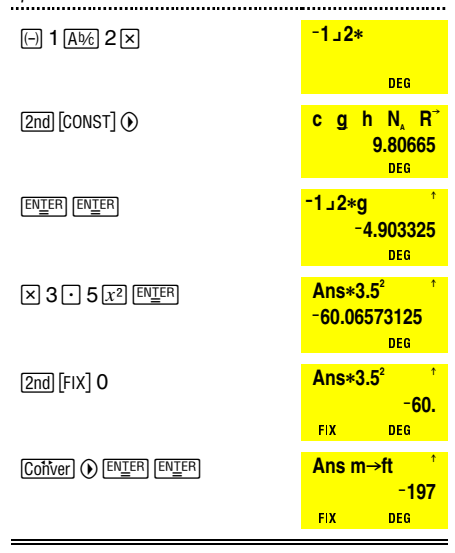

The height of the building is 60 meters or 197 feet.

#### 29

Ti36eng1.doc TI-36X II Manual Linda Bower Revised: 01/10/03 10:47 AM Printed: 01/10/03 10:47 AM Page 29 of 48

## Integrals

The TI-36X II performs numerical integration using Simpson's Rule. To prepare for an integral, store the lower limit in memory variable **A**, the upper limit in memory **B**, and the number of intervals (from 1 to 99) in memory variable **A** as the independent variable. Then press [ENTER]. While the calculator is processing the data, () **CALC** displays. When the calculation is successfully completed, the TI-36X II will return the numerical value to the result line. In addition, the calculator will clear memory variable **C**; **A** and **B** will be equal to the upper limit. If **A**>B, or if **C** is not an integer 1-99, or if **A**, **B**, and **C** will be cleared.

If you want to solve a given problem again using a different number of intervals or different limits, enter values to store in memory variables **A**, **B**, and **C**. Then scroll to the integration problem in history and press [ENTER]; the calculator will solve the same problem with the new data.

The time the calculator takes to solve the problem depends on the complexity of the problem and the number of intervals. You can abort the calculation by pressing and holding **ON** until **Integrate Error** is displayed.

With polynomials up to the third degree, Simpson's rule yields the exact answer, so increasing the number of intervals will not change the results. However, with polynomials of higher degree and equations containing more complicated functions (such as trigonometry), increasing the number of intervals will improve the precision of the results.

**Note**: When you perform integration with trigonometric functions, the calculator must be in **radian** mode.

30

Ti36eng1.doc TI-36X II Manual Linda Bower Revised: 01/10/03 10:47 AM Printed: 01/10/03 10:47 AM Page 30 of 48

Problem π/2 Find sin a + cos a da , using 10 intervals. Solve the problem again, using 20 intervals. ..... 0→A DRG () ENTER 0 STOP ENTER 0. RAD <mark>π∕2→</mark>Β  $\pi \div 2 \, \texttt{STO} \textcircled{} \textcircled{} \texttt{ENTER}$ 1.570796327 RAD 10 STO • • • ENTER 10**→**C 10. RAD **CALC**  $\int dx$  [TRIG]  $\stackrel{\text{ENTER}}{=}$  [MEMVAR] [) +  $(\mathsf{TRIG} \textcircled{O} \textcircled{O} (\mathsf{EN}_{\underline{\mathsf{ER}}} \mathsf{MEMVAR}))$ RAD ENTER ∫sin(A)+cos 2.000000423 RAD 1 20→C  $0 \text{ STO} \stackrel{\text{EN}\underline{\text{TER}}}{\longrightarrow} \pi \div 2 \text{ STO} )$ 20. ENTER 20 STON () () ENTER RAD **CALC**  $\int dx$  (TRIG  $\stackrel{\text{ENTER}}{=}$  (MEMVAR () +  $(\mathsf{TRIG} \textcircled{O} \textcircled{O} (\mathsf{EN}_{\underline{\mathsf{E}}}^{\mathsf{EN}}) (\mathsf{MEMVAR}))$ RAD ENTER <mark>∫sin(A)+cos</mark> <sup>→↑</sup> 2.00000026 RAD

# 31

Ti36eng1.doc TI-36X II Manual Linda Bower Revised: 01/10/03 10:47 AM Printed: 01/10/03 10:47 AM Page 31 of 48

## Probability

Press 2nd PRB to access a menu of functions.

| nPr   | Calculates the number of possible <b>permutations</b> of <b>n</b> items taken <b>r</b> at a time. The order of objects is important, as in a race.                                                                                                    |
|-------|----------------------------------------------------------------------------------------------------|
| nCr   | Calculates the number of possible <b>combinations</b> of <b>n</b> items taken <b>r</b> at a time. The order of objects is not important, as in a hand of cards.                                                                                               |
| !     | The <b>factorial</b> of <i>n</i> is the product of the positive integers from 1 to <i>n</i> . <i>n</i> must be a positive whole number $\leq$ 69.                                                                                                    |
| RAND  | Generates a random real number between 0<br>and 1. To control a sequence of random<br>numbers, store an integer ( <i>seed value</i> ) $\ge$ 0 to<br><u>STOP</u> <b>E</b> . The <i>seed value</i> changes randomly<br>every time a random number is generated. |
| RANDI | Generates a random integer between two integers, <i>A</i> and <i>B</i> , where $A \le \text{RANDI} \le B$ . Separate the two integers with a comma.                                                                                                    |

For **nPr** and **nCr**, enter the first argument, press [2nd][PRB], select **nPr** or **nCr**, press [ENTER], and enter the second argument.

32

Ti36eng1.doc TI-36X II Manual Linda Bower Revised: 01/10/03 10:47 AM Printed: 01/10/03 10:47 AM Page 32 of 48

#### Problem n! Compute $\frac{n!}{r!(n-r)!}$ where n=52 and r=5. ..... nPr nCr <u>!</u> <sup>→</sup> 5 2 2nd [PRB] () () DEG ENTER 52! DEG **52!∕(5!\*(52** <sup>→↑</sup> $\div$ ( 5 2nd [PRB] () () ENTER × 2598960. ( 52-5) 2nd [PRB] () () DEG ENTER You no doubt recognize the above formula to find the number of possible combinations of n objects taken r at a time without replacement. You can obtain this result more directly by using **nCr** on the *Probability* menu. Problem How many ways can you deal 5 cards from a deck of 52 cards? nPr <u>nCr</u> ! <sup>→</sup> 5 2 2nd [PRB] ()

5 ENTER 52 nCr 5 52 nCr 5 52 nCr 5 52 98960.

There are 2598960 ways to deal 5 cards from a deck of 52 cards.

#### 33

Ti36eng1.doc TI-36X II Manual Linda Bower Revised: 01/10/03 10:47 AM Printed: 01/10/03 10:47 AM Page 33 of 48

## Statistics

| [2nd][STAT] displays a menu. |                                                                                                    |  |
|------------------------------|----------------------------------------------------------------------------------------------------|--|
| 1-VAR                        | Analyzes data from 1 set of data with 1 measured variable: x.                                                                                                    |  |
| LIN                          | Analyzes paired data with 2 measured variables: <i>x</i> , the independent variable, and <i>y</i> , the dependent variable. Yields regression equation in the form y=a+bx. |  |
| LN                           | Analyzes paired data with 2 measured variables. Yields regression equation in the form y=a+b ln x.                                                                         |  |
| EXP                          | Analyzes paired data with 2 measured variables. Yields regression equation in the form y=ab <sup>*</sup> .                                                                 |  |
| PWR                          | Analyzes paired data with 2 measured variables. Yields regression equation in the form y=ax <sup>6</sup> .                                                                 |  |
| CLRDATA                      | Clears data values without exiting <b>STA</b><br>mode.                                                                                                    |  |

You can enter up to 42 points or data pairs.

When using the LN regression, you do not need to find the natural logarithms of the numbers. Enter the data directly, and the TI-36X II makes the transformation. Similarly, when you want to make a prediction with the LN regression equation, you enter the value of x directly (and not ln x), and the calculator returns the predicted value of y (and not ln y).

34

Ti36eng1.doc TI-36X II Manual Linda Bower Revised: 01/10/03 10:47 AM Printed: 01/10/03 10:47 AM Page 34 of 48 To set up the problem and perform the analysis:

- Press [2nd][STAT]. Select the desired type of analysis from the menu and press [ENTER]. The STAT indicator displays.
- 2. Press DATA.
- 3. Enter a value for  $X_1$ , and press  $\odot$ .
- 4. Then:
  - In 1-VAR stat mode, enter the frequency of occurrence (FRQ) of the data point and press
     FRQ default=1. If FRQ=0, the data point is ignored. Or,
  - In LIN, LN, EXP, OR PWR, enter the value of Y and press ⊙.
- Repeat steps 3 and 4 until all data points are entered. You can change or delete data points by scrolling to the desired point and editing or pressing [DE]. If you are in 2-VAR mode, you must delete both the data point and the frequency. You can add new points by scrolling to the last point and pressing ((); the calculator will prompt you for the new data. If you add or delete data points, the TI-36X II automatically reorders the list.
- 6. When all points and frequencies are entered:
  - Press <u>STATVAR</u> to display the menu of variables (see table for definitions) and their current values. Or,
  - Press DATA to return to the blank STAT screen.

You can perform calculations with data variables ( $\overline{\mathbf{x}}$ ,  $\overline{\mathbf{y}}$ , etc.). After such calculations, you can return to the display of variables by pressing <u>STATVAR</u> again. You can return to the data entries again by pressing <u>DATA</u>.

35

Ti36eng1.doc TI-36X II Manual Linda Bower Revised: 01/10/03 10:47 AM Printed: 01/10/03 10:47 AM Page 35 of 48

## 7. When finished:

- Press [2nd][STAT] and select CLRDATA to clear all data points *without* exiting STAT mode, or
- Press [2nd][EXIT STAT] to access the following menu.

EXIT ST: Y N

Press [ENTER] when Y (yes) is underlined to clear all data values and exit STAT mode. STAT indicator turns off.

Press [ENTER] when N (no) is underlined to return to the previous screen without exiting STAT mode.

| Variables                    | Definition                                                            |  |
|------------------------------|-----------------------------------------------------------------------|--|
| n                            | Number of X or (X, Y) data points.                                    |  |
| x or y                       | Mean of all X or Y values.                                            |  |
| Sx or Sy                     | Sample standard deviation of X or Y.                                  |  |
| <b>σ</b> x or <b>σy</b>      | Population standard deviation of X or Y.                              |  |
| Σx or Σy                     | Sum of all X or Y values.                                             |  |
| $\Sigma x^2$ or $\Sigma y^2$ | Sum of all $X^2$ or $Y^2$ values.                                     |  |
| Σxy                          | Sum of X*Y for all XY pairs.                                          |  |
| а                            | Linear regression Y-intercept.                                        |  |
| b                            | Linear regression slope.                                              |  |
| r                            | Correlation coefficient.                                              |  |
| X' (2-VAR)                   | Calculates predicted <b>X</b> value when you input a <b>Y</b> -value. |  |
| Y' (2-VAR)                   | Calculates predicted <b>Y</b> value when you input an <b>X</b> value. |  |

36

Ti36eng1.doc TI-36X II Manual Linda Bower Revised: 01/10/03 10:47 AM Printed: 01/10/03 10:47 AM Page 36 of 48

#### Problem The table below gives the Gross Domestic Product per capita and the telephone density (main lines per 100 population) for several countries in a recent year.

| Country   | <u>GDP/Cap.</u> | <u>Tel. Den.</u> |
|-----------|-----------------|------------------|
| Austria   | \$25032         | 46.55            |
| Israel    | \$13596         | 41.77            |
| Argentina | \$ 8182         | 15.99            |
| Brazil    | \$ 3496         | 7.48             |
| China     | \$ 424          | 3.35             |

Using the LIN regression, find the equation representing the best fit, in the form y=a+bx, where x=GDP/capita and y=telephone density. Find the coefficient of correlation. Use this equation to predict the telephone density of a country with a GDP per capita of \$10,695. If a country has a telephone density of 5.68, what GDP per capital would you expect this country to have?

| [2nd [FIX] 4 [2nd [STAT] ④ [ENTER]<br>[DATA] 2 5 0 3 2 | X1=25032     |        |
|--------------------------------------------------------|--------------|--------|
|                                                        | FIX STAT DEG |        |
| $\odot 46 \overline{} 55$                              | Y1=46.55     | *      |
|                                                        | FIX STAT DEG |        |
| ⊙13596⊙41⊙77                                           | Y3=15.99     | *      |
| ⊗8182⊙15⊡99                                            | FIX STAT DEG |        |
| ⊙3496⊙7⊡48⊙424                                         | Y5=3.35      | *<br>* |
| $\odot 3 \overline{} 35$                               | FIX STAT DEG |        |

37

Ti36eng1.doc TI-36X II Manual Linda Bower Revised: 01/10/03 10:47 AM Printed: 01/10/03 10:47 AM Page 37 of 48

| STATVAR () () () () ()       | <sup>•</sup> Σxy <u>a</u> b r <sup>•</sup><br>3.5143<br><sub>FIX STAT DEG</sub> |
|------------------------------|---------------------------------------------------------------------------------|
| $   \mathbf{O} $             | <sup>5</sup> Σxy a <u>b</u> r <sup>7</sup><br>0.0019<br>FIX STAT DEG            |
| $   \mathbf{O} $             | <sup>5</sup> Σxy a b <u>r</u><br>0.9374<br>FIX STAT DEG                         |
|                              | <sup>-</sup> x' v'                                                              |
|                              | FIX STAT DEG                                                                    |
| 10695) [ENTER] [2nd] [FIX] 2 | FIX STAT DEG<br>y'(10695)<br>24.08<br>FIX STAT DEG                              |

The equation is y=3.5143+0.0019x. The coefficient of correlation is .9374. A country with a GDP per capita of \$10695 is predicted to have a telephone density of 24.08. If a country has a telephone density of 5.68, you would expect that country to have a GDP per capita of about \$1126.

38

Ti36eng1.doc TI-36X II Manual Linda Bower Revised: 01/10/03 10:47 AM Printed: 01/10/03 10:47 AM Page 38 of 48

# **Boolean Logic Operations**

 $\ensuremath{\mathsf{Press}}$  [LOGIC] to access a menu of Boolean Logic operations.

| Function | Effect of      | Effect on Each Bit of the Result |             |  |  |
|----------|----------------|----------------------------------|-------------|--|--|
| AND      | 0 AND 0 = 0    | 0 AND 1 = 0                      | 1 AND 1 = 1 |  |  |
| OR       | 0 OR 0 = 0     | 0 OR 1 = 1                       | 1 OR 1 = 1  |  |  |
| XOR      | 0 XOR 0 = 0    | 0 XOR 1 = 1                      | 1 XOR 1 = 0 |  |  |
| NOT      | NOT 0 = 1      | NOT 1 = 0                        |             |  |  |
| 2's      | 2's complement |                                  |             |  |  |

Except for **NOT** and **2's** complement, these functions compare the corresponding bits of two values. The result is displayed in the current number base.

You can perform logical operations in the decimal, octal, and hexadecimal modes.

| Examples<br>Perform the operations 9 AND 2, 9 OR 2, and 9 XOR 2. |            |  |  |
|------------------------------------------------------------------|------------|--|--|
| 9 LOGIC                                                          | and or xor |  |  |
|                                                                  | DEG        |  |  |
|                                                                  | 9 and 2    |  |  |
|                                                                  | U.<br>DEG  |  |  |
| 9 LOGIC () 2 ENTER                                               | 9 or 2     |  |  |
|                                                                  | DEG        |  |  |
| 9 LOGIC () () 2 ENTER                                            | 9 xor 2    |  |  |
|                                                                  | DEG        |  |  |

39

Ti36eng1.doc TI-36X II Manual Linda Bower Revised: 01/10/03 10:47 AM Printed: 01/10/03 10:47 AM Page 39 of 48

## Number-System Modes

Number system modes are second functions of keys.

| [2nd][DEC] | Selects decimal mode (default). When the calculator is in another number mode, press [2nd][DEC] to return the calculator to decimal mode. Note: Normally you should keep the calculator in the decimal mode, because some of the calculator's operating features are limited or nonexistent in the other modes. |
|------------|----------------------------------------------------------------------------------------------------|
| [2nd][OCT] | Selects octal mode. You can enter positive octal numbers as large as 3777777777. Numbers beyond this are interpreted as negative.                                                                                                    |
| [2nd][HEX] | Selects hexadecimal mode. You can enter<br>positive hexadecimal numbers as large as<br>7FFFFFFFFF. Numbers beyond this are<br>interpreted as negative.                                                                                                    |

To enter the hexadecimal digits A through F, press  $\fbox{2nd}$  and then the appropriate key shown below.

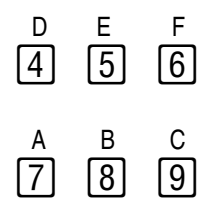

40

Ti36eng1.doc TI-36X II Manual Linda Bower Revised: 01/10/03 10:47 AM Printed: 01/10/03 10:47 AM Page 40 of 48

Problem Add 456+125 in base 8 and in hexadecimal. Then return the calculator to decimal mode and do the same addition.

| [2nd [OCT] 456 + 125 [ENTER] | <b>456+125</b><br>ост     | ↑<br>603<br>DEG             |
|------------------------------|---------------------------|-----------------------------|
| [2nd] [HEX]                  | 456+125<br><sub>нех</sub> | ↑<br><b>57b</b><br>DEG      |
| [2nd] [DEC] ⊙ ENTER          | 456+125                   | ↑<br>581.<br><sub>DEG</sub> |

## **Complex Numbers**

Enter a complex number as an ordered pair in parentheses, with the real part first. Operations with complex numbers are limited to  $\textcircled{+}, [-], [X], [\div], [\odot]$ , and the functions in the menu below. When you perform computations with complex numbers, the result line displays the real part of the answer, and **r** shows on the indicator line; press 0 to see the imaginary part, and **i** shows on the indicator line.

If a computation with complex numbers yields a real number, the  ${\bf r}$  and  ${\bf i}$  will no longer be displayed.

When you store a complex number in memory, it takes up two memory locations. Store to memory variable A, and it occupies A (for the real part) and B (for the imaginary part); or store to C, and it occupies C and D.

Ti36eng1.doc TI-36X II Manual Linda Bower Revised: 01/10/03 10:47 AM Printed: 01/10/03 10:47 AM Page 41 of 48

<sup>41</sup> 

Press [2nd][COMPX] to access a menu.

| conj                                                                                                    | Returns the conjugate of a complex number.      |                                                                  |  |
|----------------------------------------------------------------------------------------------------|-------------------------------------------------|------------------------------------------------------------------|--|
| real                                                                                                    | Returns the real part of a complex number.      |                                                                  |  |
| imag                                                                                                    | Returns the imaginary part of a complex number. |                                                                  |  |
| abs                                                                                                    | Returns the absolute value of a number.         |                                                                  |  |
|                                                                                                    |                                                 | Problem                                                          |  |
| Find the product of (4-2i) and (3+5i); display the imaginary part as well as the real part of the result. Then find the conjugate of the result, and display the imaginary part as well as the real part. |                                                 |                                                                  |  |
| (]4<br>[,]5                                                                                                    | 2nd [,] [] 2 [) X ( 3 2nd<br>) [NIER]           | (4,−2)*(3,5 <sup>→↑</sup><br>22. r<br><sub>DEG</sub>             |  |
| ٢                                                                                                    |                                                 | (4,−2)*(3,5 <sup>→↑</sup><br>14. i<br><sup>DEG</sup>             |  |
| [2nd] [                                                                                                    | [COMPX]                                         | <u>conj</u> real <sup>→</sup>                                    |  |
| 222                                                                                                    | 2nd [ , ] 1 4 ( ) [ENTER]                       | conj(22,14) <sup>†</sup><br>22. r<br><sup>DEG</sup>              |  |
| ٢                                                                                                    |                                                 | conj(22,14) <sup>↑</sup><br><sup>−</sup> 14. i<br><sup>DEG</sup> |  |

42

Ti36eng1.doc TI-36X II Manual Linda Bower Revised: 01/10/03 10:47 AM Printed: 01/10/03 10:47 AM Page 42 of 48

#### **Error Conditions**

When **Error** appears in the display, the calculator will not accept a keyboard entry until you press <u>CLEAR</u> or <u>[2nd][OFF]</u>. Press <u>CLEAR</u> once to clear the error message and return to the entry that caused the error; then you can edit the entry or clear the display.

**ARGUMENT** – a function does not have the correct number of arguments.

#### DIVIDE BY 0 -

- You attempted to divide by 0.
- In statistics, n=1.

SYNTAX – The command contains a syntax error: entering more than 23 pending operations, 8 pending values, or having misplaced functions, arguments, parentheses, or commas.

EQU LENGTH – An entry exceeds the limit (88 characters or items for Entry Line and 47 for Stat or Stored Operation lines).

**OP** – Pressing <u>OP1</u> or <u>OP2</u> when constants not defined or while in **STAT** mode.

**OVERFLOW** – The result is outside the range of the calculator:

- In decimal, range  $\geq 1 \times 10^{100}$  or  $\leq 1 \times 10^{100}$ .
- In Hex, range 0-7FFFFFFFF, 800000001-FFFFFFFFF.
- In Oct, range 0-3777777777, 400000001-77777777777

FRQ DOMAIN - FRQ value (in 1-VAR stats) < 0 or >99, or not an integer.

43

Ti36eng1.doc TI-36X II Manual Linda Bower Revised: 01/10/03 10:47 AM Printed: 01/10/03 10:47 AM Page 43 of 48

**DOMAIN** – You specified an argument to a function outside the valid range. For example:

- For  $\sqrt[x]{:}$  x=0; y<0 and x not an odd integer.
- For y<sup>x</sup>: y and x=0; y<0 and x not an integer.
- For √x, x<0.
- For x!: x is not an integer between 0 and 69.
- For Boolean **and**, **or**, **xor**: x or y in Hex out of range (>2<sup>39</sup>).
- For **log** or **ln**: x≤0.
- For tan: x=90°, -90°, 270°, -270°, 450°, etc.
- For **sin**<sup>-1</sup> or **cos**<sup>-1</sup>: |x| > 1.
- For **tanh**<sup>-1</sup>(x): |x|>1.
- For **cosh**<sup>-1</sup> (0).
- For **cosh**<sup>-1</sup>(x): x<0.
- For **nCr** or **nPr**: either *n* or *r* is not an integer  $\ge 0$ .
- $|\theta| \ge 1E10$ , where  $\theta$  is an angle in a trig or **P**>**Rx(, P>Ry(** function.

STAT -

- Pressing STATVAR with no defined data points.
- When not in STAT mode, pressing [DATA], [STATVAR], or [2nd][EXIT STAT].
- **COMPLEX** Using a complex number incorrectly in an operation or in memory.

BASE - Using a base incorrectly or in the wrong mode.

INTEGRATE - Error in setting up integration problem:

- A>B, or
- C not integer 1-99, or
- A, B, or C undefined.

#### 44

Ti36eng1.doc TI-36X II Manual Linda Bower Revised: 01/10/03 10:47 AM Printed: 01/10/03 10:47 AM Page 44 of 48

#### In Case of Difficulty

Review instructions to be certain calculations were performed properly.

Press ON and CLEAR simultaneously to reset. When released, memory and settings are cleared, and **MEM CLEARED** is displayed.

Check the battery to ensure that it is fresh and properly installed.

Change the battery when:

- ON does not turn the unit on, or
- The screen goes blank, or
- You get unexpected results.

#### **Battery Replacement**

Replace protective cover. Place the TI-36X  $\rm II$  face down.

- 1. Remove screw case, using a small Phillips screwdriver.
- Carefully separate front from back, starting from the bottom. Caution: Be careful not to damage any internal parts.
- Remove battery, using a small Phillips screwdriver, if necessary; replace with new battery. Install batteries according to polarity (+ and -) diagrams.
   Caution: Avoid contact with other TI-36X II components while changing the battery.
- If necessary, press <u>ON</u> and <u>CLEAR</u> simultaneously to reset. When released, memory and settings are cleared, and **MEM CLEARED** is displayed.
- 5. Properly dispose of used batteries immediately. Do not leave them within the reach of children.

45

Ti36eng1.doc TI-36X II Manual Linda Bower Revised: 01/10/03 10:47 AM Printed: 01/10/03 10:47 AM Page 45 of 48

#### Service Information

## **TI Product and Services Information**

For more information about TI products and services, contact TI by e-mail or visit the TI calculator home page on the world-wide web.

e-mail address: ti-cares@ti.com

Internet address: education.ti.com

Service and Warranty Information

For information about the length and terms of the warranty or about product service, refer to the warranty statement enclosed with this product or contact your local Texas Instruments retailer/distributor.

46

Ti36eng1.doc TI-36X II Manual Linda Bower Revised: 01/10/03 10:47 AM Printed: 01/10/03 10:47 AM Page 46 of 48 Free Manuals Download Website <u>http://myh66.com</u> <u>http://usermanuals.us</u> <u>http://www.somanuals.com</u> <u>http://www.4manuals.cc</u> <u>http://www.4manuals.cc</u> <u>http://www.4manuals.cc</u> <u>http://www.4manuals.com</u> <u>http://www.404manual.com</u> <u>http://www.luxmanual.com</u> <u>http://aubethermostatmanual.com</u> Golf course search by state

http://golfingnear.com Email search by domain

http://emailbydomain.com Auto manuals search

http://auto.somanuals.com TV manuals search

http://tv.somanuals.com